## SusserBank

Note, **Activity Center** lists all user activity initiated from within Online Banking.

1. Select Transactions then Activity Center.

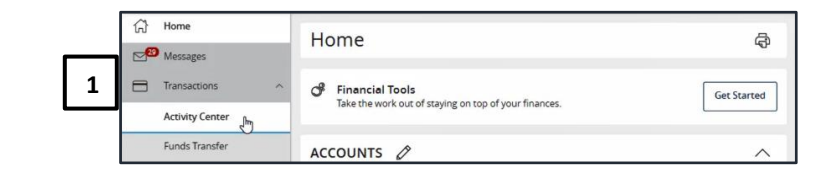

#### **Single Transactions**

1. Select the **Single Transactions** tab on the screen to view one-time online transactions.

|   | Activity Center                                                    |   |   |              |   |  |  |  |  |  |
|---|--------------------------------------------------------------------|---|---|--------------|---|--|--|--|--|--|
| 1 | Single Transactions Recurring Transactions Mobile Deposited Checks |   |   |              |   |  |  |  |  |  |
|   | Search transactions                                                | ☆ | ą | $\downarrow$ | 7 |  |  |  |  |  |

- 2. Select the **Filters** option to reveal searchable fields.
  - a. Select the desired fields and then click **Apply** to display the specified transactions.
  - b. Select the down arrow icon above the top right corner of the filters box to download the specified transactions to a csv formatted spreadsheet.
  - c. Select the **printer** icon to print the specified transactions.
  - d. Click the star icon to assign the filtered criteria as a **favorite** for future use.

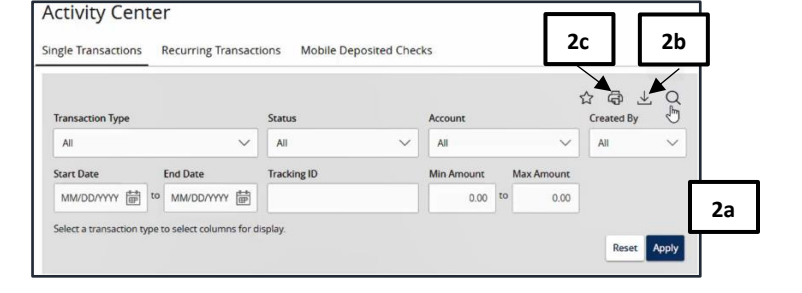

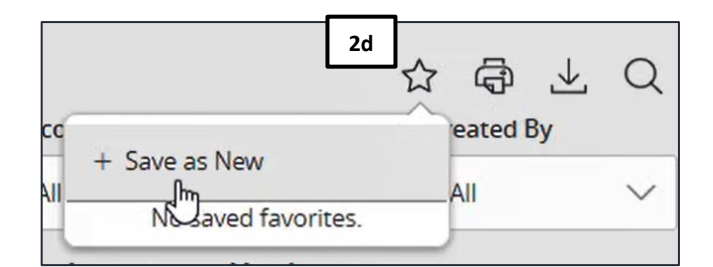

# SusserBank

- 3. Click on a listed transaction to view additional details.
- 4. Select the **Actions** icon to unhide a listing of available actions corresponding with the transaction.

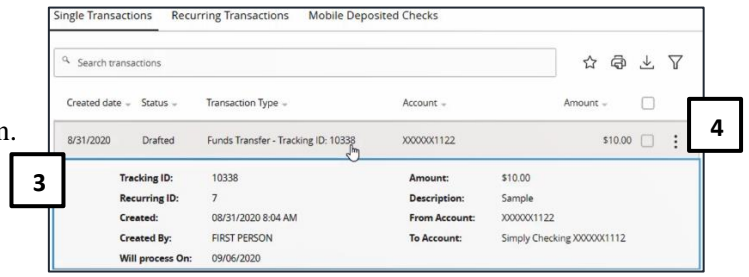

### **Recurring Transactions**

1. Select the **Recurring Transactions** tab within the **Activity Center** to view online transactions which are setup to occur in a series.

| Activity Center 1                          |                         |
|--------------------------------------------|-------------------------|
| Single Transactions Recurring Transactions | Mobile Deposited Checks |

### **Mobile Deposited Checks**

1. Select the **Mobile Deposited Checks** tab within the **Activity Center** to view historical checks that have been deposited using the Mobile Remote Deposit Capture functionality.

Note, you must be enrolled in **Mobile Remote Deposit** before this tab will appear on the **Activity Center** screen.

|                     |                        |             | 1            |    |            |            |       |
|---------------------|------------------------|-------------|--------------|----|------------|------------|-------|
| Single Transactions | Recurring Transactions | Mobile Depo | sited Checks |    |            |            |       |
|                     |                        |             | 0            |    |            |            |       |
| Transaction Type    | Time Period            |             | Min Amount   | 1  | Max Amount | Created By |       |
| Deposited Checks    | Any                    | ~           | \$0.00       | to | \$0.00     |            |       |
| Status              | Starting Check # End   | ng Check #  |              |    |            |            |       |
| All 🗸               | to                     |             |              |    |            |            |       |
|                     |                        |             |              |    |            | Reset      | Apply |